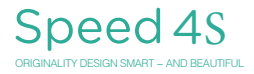

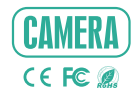

# QUICK GUIDE

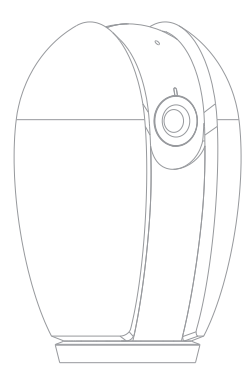

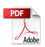

# What's in the box

Consult the checklist below for all components.

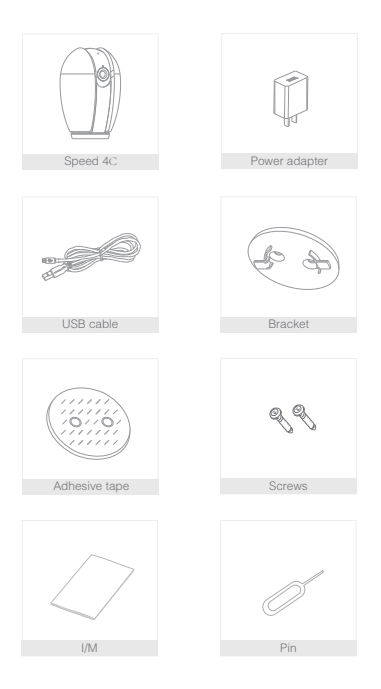

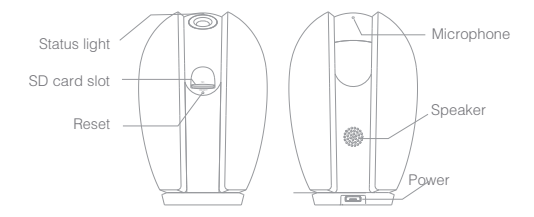

| _   |  |   |  |
|-----|--|---|--|
| 1 1 |  | m |  |
|     |  |   |  |
| -   |  |   |  |
|     |  |   |  |

| Power        | DC5V±10%                                                          |  |  |
|--------------|-------------------------------------------------------------------|--|--|
| Status light | • Red light solid on: the camera network is abnormal              |  |  |
|              | Blinking red light: awaiting WiFi connecting                      |  |  |
|              | Blue light solid on: camera running correctly                     |  |  |
|              | Blinking blue light: currently connecting                         |  |  |
| Microphone   | Captures sounds for your video                                    |  |  |
| SD card slot | Supports local SD Card storage (Max.128G)                         |  |  |
| Reset        | Press and hold for 5 seconds with pin to reset the device(if      |  |  |
|              | you have modified settings, they will return to factory defaults) |  |  |

## Install

1 Use the included mounting bracket to fix the camera to a clean surface.

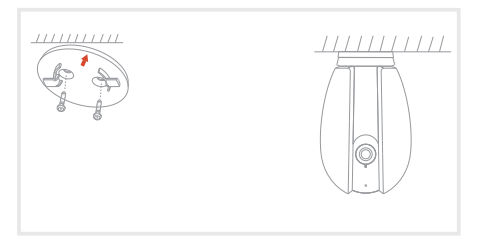

2 Or, stick the camera to an inclined surface with the adhesive tape we provided.

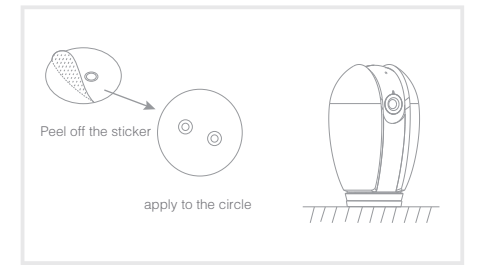

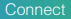

#### Download

Smart Life is available for both iOS and Android OS. Rearch the name 'Smart Life'in App Store or Android Market, or scan upper QR–Code to download the App.

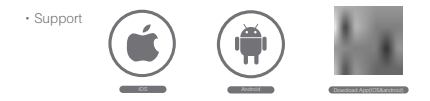

## Set up router

This device only supports 2.4GHz frequency band router, does not support 5GHz frequency band router, please set the relevant parameters of the router before WiFi configuration, WiFi passwords do not include special characters such as ~!@#\$%"&"(). When the device is configured in WiFi, the mobile phone and device are as close as to the router, which can speed up the configuration of the device.

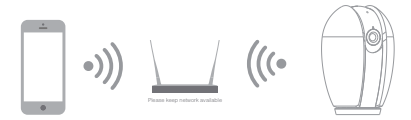

## Registration process

Step 1 Open the Smart Life App, click "Register", read the "Privacy Policy" and click "Agree".

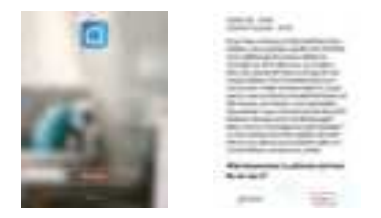

Step 2 input a legal and valid Mobile number or Email address and click "Continue". Input Verification Code, then log in the app.

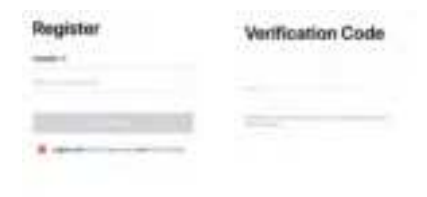

## Getting started

- Please follow the instructions and make sure the passwords are inputed correctly.
- One device can only be added with one App account, if the device has been added with another account already, then it can't be added to any another account again.
- 3.The device will be unbind from previous account after been deleted from App. Further, the device will be resetted automattically once from blue light to red light.

#### Process

Step 1 Open the Smart Life App, click "+" or "Add Device". Then select "All" on the "Select Device Type" page.

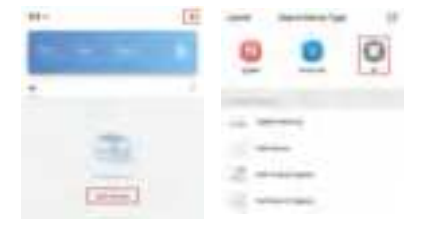

Step 2 Select "Security Camera". Power the device on and make sure the indicator is flashing quickly or a prompt tone is heard.

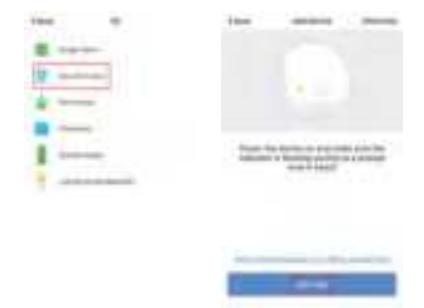

Step 3 Input WiFi passwords and click "Confirm", scan the QR Code with a device. (You can change the network connection)

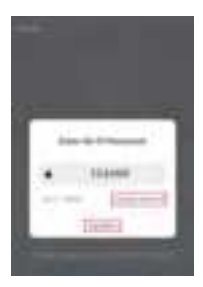

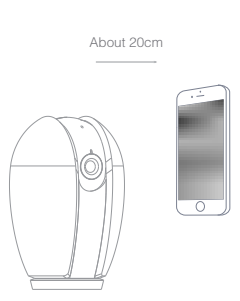

Step 4 Click "I heard the beep" when the device comes out "dong dong dong". And you can complete the configuration about 30s.

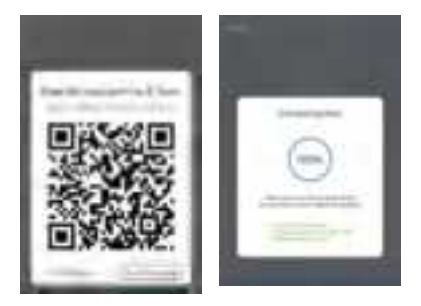

Step 5 The device is added, and the device nickname can also be changed in this interface.

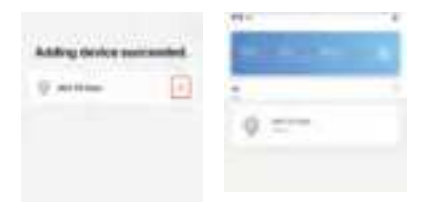

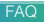

- Q: The device cannot be previewed properly?
- A: Check whether the network is normal, you can place the camera close to the router, and if not, it is recommended to reset the device and add it again.
- Q: Why is it still in the list of devices after reseting?
- A: The reset device only resets the network configuration of the camera, but cannot change the configuration on the App, remove the camera, and must be deleted by the App.
- Q: How to cut the camera network to another router?
- A: First remove and reset the device on the App and then configure the device again by the App.
- Q: Why doesn't the device identify the SD card?
- A: It is recommended to plug in SD card after power cut. Confirm whether the SD card is normally available and the format is FAT32. And the TF card can't be identified when the internet environment is not good.
- Q: Why I can't get the notifications with my cell phone App?
- A: Please confirm that the App has been running on the phone, and the relevant reminder function has been opened; Message notification and authority confirmation in the mobile phone system have been opened.

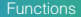

## Pan/Tilt

Rotate your camera by sliding on your smartphone, providing you with 360 degrees of vision.

## Video flip

Flip your video stream up or down for maximum flexibility.

## Motion detection

Built-in motion sensors detect movement, and the camera will send you push notifications and app alerts.

### Record

Support 24H continuous recording with high capacity SD storage.

## Day & Night

Never miss a moment, even in complete darkness, with powerful night-vision technology.

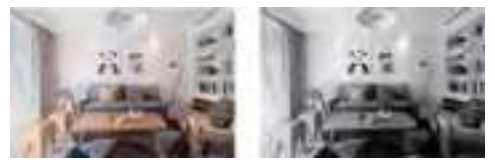

Daytime

Night